# ANAHEIM BASKETBALL SUNDAY 6'2'' & UNDER SPRING 2025 SECOND WEEK

# Sunday, April 6th, 2024

### **Remaining Balances are due Monday, April 7th**

Please make a payment at: www.anaheim.net/play

#### Schedule Notes:

-Complete season schedule will be released no later than Wednesday, April 9th after teams have been split up into appropriate divisions. -No Games: 4/20 EASTER, 5/11 Mother's Day and 6/15 Father's Day -Playoffs & Championships: 6/22 and 6/29\*

- Visit: <u>www.anaheim.net/play</u> to pay remaining balances:
- 1. Must use the full web version (Chrome is best)
- 2. If using a phone/tablet, switch to "desktop version" using the "menu" option
- 3. Locate & press "Account" box (top of screen)
- 4. Choose "Pay Balances" (right side of screen)
- Select fees using boxes/checkmarks on left
  Enter payment information

### EAST ANAHEIM GYMNASIUM: 8165 East Santa Ana Canyon Road, Anaheim 92808

| Gym          | Time | Visitor                  |     | Home                       |
|--------------|------|--------------------------|-----|----------------------------|
| East Anaheim | 2:00 | Average Joes             | vs. | Midway                     |
| East Anaheim | 2:55 | Walk on Warriors         | vs. | No Help                    |
| East Anaheim | 3:50 | Saved by the Bench       | vs. | Bad Knees, Sore Hamstrings |
| East Anaheim | 4:45 | Darvin's Pockets         | vs. | No Shnacks                 |
| East Anaheim | 5:40 | <b>RP Medical Center</b> | vs. | Hoop There It Is           |
| East Anaheim | 6:35 | Silver Bullets           | vs. | Benchwarmers               |
| East Anaheim | 7:30 | Lights Out               | vs. | Cougs                      |
| East Anaheim | 8:25 | ALLINN                   | vs. | Believe                    |

| WEST ANAHEIM YOUTH CENTER: 320 S. Beach Blvd, Anaheim 92804 |      |               |     |                  |  |  |  |
|-------------------------------------------------------------|------|---------------|-----|------------------|--|--|--|
| Gym                                                         | Time | Visitor       |     | Home             |  |  |  |
| West Anaheim                                                | 2:00 | Run it Back   | vs. | Bronny FC        |  |  |  |
| West Anaheim                                                | 2:55 | Matador HoF   | VS. | Blue Ballz       |  |  |  |
| West Anaheim                                                | 3:50 | TLC           | VS. | Swishers         |  |  |  |
| West Anaheim                                                | 4:45 | OVERRATED     | VS. | Splash           |  |  |  |
| West Anaheim                                                | 5:40 | Clutch City   | VS. | Strictly Buckets |  |  |  |
| West Anaheim                                                | 6:35 | Shrug Life    | vs. | Bucket Geters    |  |  |  |
| West Anaheim                                                | 7:30 | Super Pesados | VS. | Top Shakaz       |  |  |  |
| West Anaheim                                                | 8:25 | 29erz         | vs. | Aches & Pains    |  |  |  |

| DOWNTOWN ANAHEIM YOUTH CENTER: 225 S. Philadelphia St. Anaheim, 92805 |      |                |  |     |  |                  |
|-----------------------------------------------------------------------|------|----------------|--|-----|--|------------------|
| Gym                                                                   | Time | Visitor        |  |     |  | Home             |
| Downtown Anahe                                                        | 4:45 | The Lakers     |  | VS. |  | Papas That Hoop  |
| Downtown Anahe                                                        | 5:40 | Battle Cats    |  | VS. |  | Papas That Hoop  |
| Downtown Anahe                                                        | 6:35 | Battle Cats    |  | VS. |  | Brickstreet Boys |
| Downtown Anahe                                                        | 7:30 | A-Town Bombers |  | VS. |  | Brickstreet Boys |
| Downtown Anahe                                                        | 8:25 | A-Town Bombers |  | vs. |  | Hidden Talent    |

As always, we try our best to accommodate all time and location preferences but cannot make guarantees.